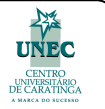

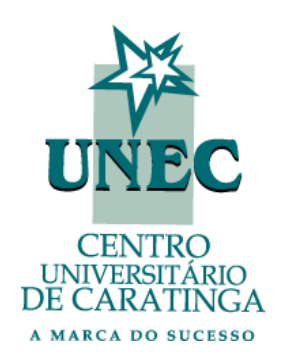

# ORIENTAÇÕES PARA REMATRÍCULA ONLINE - UNEC

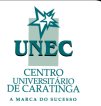

# ORIENTAÇÕES PARA REMATRÍCULA ON-LINE

# 1.0 INTRODUÇÃO

O objetivo deste manual é orientar o aluno na realização da rematrícula do semestre através do portal do aluno.

# Caro aluno, para fazer sua renovação de matrícula por meio do Portal RM, fique atento para os seguintes aspectos:

### Instruções para o Navegador

### Desabilite a opção do bloqueador de "Pop-ups" do seu navegador :

- Internet Explorer: Menu Ferramentas >> Opções da internet >> Privacidades >> Ativar bloqueador de pop-up (deixar desmarcada)
- Mozilla Firefox: Menu Ferramentas >> Opções >> Conteúdo >> Bloquear janelas popup (desmarcar esta opção)
- **Google Chrome:** Configurações >> Mostrar configurações avançadas >> Configurações de conteúdo >> Permitir que todos os sites exibam pop-up (**marcar esta opção**)

### Seu computador deve possuir um visualizador de PDF

(Exemplo: Adobe Acrobat Reader, FOXIT Reader e etc).

### Atenção:

- Não deixe para efetuar a sua rematrícula no último dia. Lembre-se que você pode efetuá-la a partir da abertura da rematrícula e pagar o boleto até o vencimento.
- Se você possuir BOLSAS no total de 100% ou for FUNCIONÁRIO DA FUNEC COM DESCONTO EM FOLHA, você deverá realizar o procedimento normalmente, no entanto não será necessário realizar a impressão do boleto bancário. Somente dar o aceite no contrato, conforme orientações a seguir.

**ATENÇÃO:** Pendências que deverão ser observadas pelo aluno (impedirão o aluno de executar a Rematrícula)

### Locais de Atendimento em Caratinga

### PENDÊNCIA DE HISTÓRICO ESCOLAR DO ENSINO MÉDIO

Comparecer no Protocolo da Unidade Acadêmica I, munido(a) de cópia autenticada do histórico do Ensino Médio Legível, sem cortes, com carimbos da escola.

**Obs.:** Históricos Escolares de curso médio EJA Modalidade a Distância, expedido pelo estado do Rio de Janeiro, só poderão ser aceitos como válidos mediante cópia da publicação do Diário Oficial – DO – RJ – contendo listagem onde retrate seu nome como concluinte de curso médio EJA Modalidade a Distância, conforme previsto no § 2º da Deliberação 292-04.

# Horário de Atendimento: 08:00 às 11:00 / 13:00 às 17:00

**E-mail:** sra.unec@hotmail.com – Assunto contendo o seu nome completo e curso **Telefone:** (33) 3322-7900 Ramais: 7901 / 7906

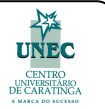

### PENDÊNCIA DE UNIDADES DE ENSINO

Conforme Manual do Aluno, somente, pode progredir para o período seguinte o aluno aprovado em todas as unidades de ensino ou que possuir até 4 (quatro) dependências. Neste caso, para efetivar a rematrícula o estudante deverá procurar o Protocolo da Unidade Acadêmica.

Horário de Atendimento: 08:00 às 11:00 / 13:00 às 17:00 E-mail: sra.unec@hotmail.com – Assunto contendo o seu nome completo e curso Telefone: (33) 3322-7900 Ramais: 7901 / 7906

### **OUTRAS PENDÊNCIAS ADMINISTRATIVAS**

Procurar a Secretaria Administrativa Unidade Acadêmica I, sala: 147A

Horário de Atendimento: 07:00 às 11:00 / 12:30 às 17:00 / 19:00 – 22:00 E-mail: tesouraria@funec.br – Assunto contendo o seu nome completo e curso Telefone: (33) 3322-7900 Ramal: 7933

### **ADITAMENTO FIES**

Procurar a Assistente Social Unidade Acadêmica I, sala: 127A ou Tesouraria

Horário de Atendimento CARATINGA: 08:00 às 11:00 / 13:00 às 17:00 E-mail: lucianacampos@funec.br – Assunto contendo o seu nome completo e curso Telefone: (33) 3322-7900 Ramal: 7927

### Locais de Atendimento em Nanuque

### PENDÊNCIA DE HISTÓRICO ESCOLAR DO ENSINO MÉDIO

Comparecer no Protocolo da Unidade Acadêmica de Nanuque, munido(a) de cópia autenticada do histórico do Ensino Médio Legível, sem cortes, com carimbos da escola.

**Obs.:** Históricos Escolares de curso médio EJA Modalidade a Distância, expedido pelo estado do Rio de Janeiro, só poderão ser aceitos como válidos mediante cópia da publicação do Diário Oficial – DO – RJ – contendo listagem onde retrate seu nome como concluinte de curso médio EJA Modalidade a Distância, conforme previsto no § 2º da Deliberação 292-04.

### Horário de Atendimento: 09:00 às 12:00 / 14:00 às 19:00

**E-mail:** secretaria.unecnanuque@hotmail.com – Assunto contendo o seu nome completo e curso **Telefone:** (33) 3621-2473

### PENDÊNCIA DE UNIDADES DE ENSINO

Conforme Manual do Aluno, somente, pode progredir para o período seguinte o aluno aprovado em todas as unidades de ensino ou que possuir até 4 (quatro) dependências. Neste caso, para efetivar a rematrícula o estudante deverá procurar o Protocolo da Unidade Acadêmica.

### Horário de Atendimento: 09:00 às 12:00 / 14:00 às 19:00

**E-mail:** secretaria.unecnanuque@hotmail.com – Assunto contendo o seu nome completo e curso **Telefone:** (33) 3621-2473

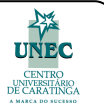

### **OUTRAS PENDÊNCIAS ADMINISTRATIVAS**

Procurar a Secretaria Administrativa

Horário de Atendimento: 09:00 às 12:00 / 14:00 às 19:00 E-mail: tesouraria.unecnanuque@hotmail.com – Assunto contendo o seu nome completo e curso Telefone: (33) 3621-2473

### **ADITAMENTO FIES**

Procurar a Assistente Social ou Tesouraria

Horário de Atendimento: 09:00 às 12:00 / 14:00 às 19:00 Telefone: (33) 3621-2473

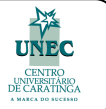

### 2.0 ACESSO

### Para efetuar a rematrícula siga os passos:

- 1º Acesse o portal do aluno pelo endereço http://portal.unec.edu.br/
- 2º Clique sobre a opção "Clique aqui para acessar o Portal".

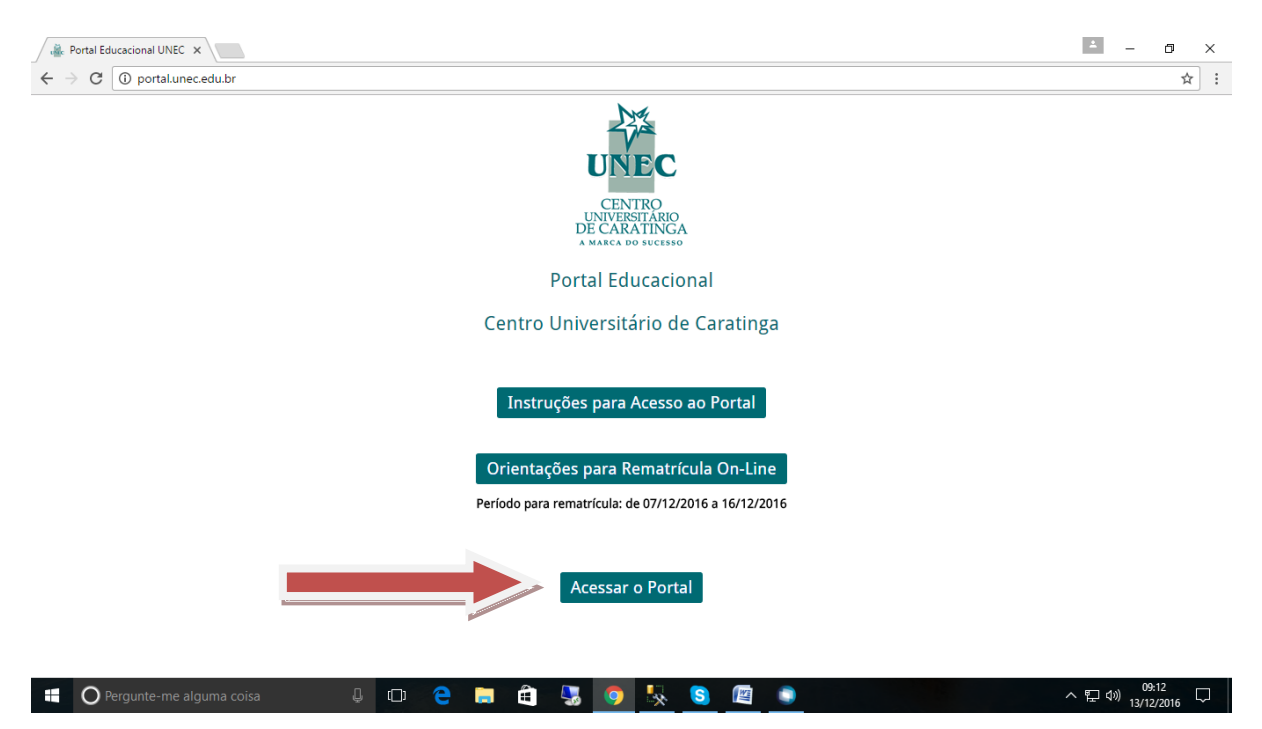

### 3º - O Navegador abrirá o Portal RM:

| RM Portal - Login Versão X                                                                                     | ≚ – ⊡ ×                          |
|----------------------------------------------------------------------------------------------------|----------------------------------|
| ← → C ③ portal.unec.edu.br/Corpore.Net/Login.Aspx                                                              | ☆ :                              |
| Faça o login<br>Usuário ou Email<br>1234567<br>Senha<br>CorporeRM<br>Alias<br>CorporeRM<br>Esqueceu sua senha? |                                  |
| Cotação On-line Certificador de Relatórios                                                                     |                                  |
|                                                                                                    |                                  |
| 🕂 🔘 Pergunte-me alguma coisa 🛛 📮 🔁 📜 🤤 拱 🧕 🦉 🧕 💷 🧻                                                             | へ  聖 (10) 09:13  い 13/12/2016  い |

4º - Insira a matrícula e senha e clique no botão Acessar;

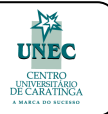

- Caso não possua acesso ao sistema entre em contato pelo e-mail: suporte.portal@funec.br. Obs.: Não esqueça de colocar neste e-mail o seu nome completo, número de matrícula e o curso que está matriculado(a).
- Caso possua acesso e tenha esquecido a sua senha, acesse o link <u>Esqueceu sua</u> <u>senha?</u> e preencha os campos com a sua matrícula e e-mail. Logo em seguida você receberá no seu e-mail instruções para alterar sua senha.

5º - Na próxima etapa selecione o Contexto Educacional para o qual deseja efetuar a rematrícula. Figura abaixo apenas ilustrativa:

| Usuá                                                            | oligada: 1 - FUNDAÇÃO EDU             | CACIONAL DE CAR | RATINGA       |                         |                   | <u>Fale Conosco</u> Ambiente 👻 <u>Sair</u> |
|-----------------------------------------------------------------|---------------------------------------|-----------------|---------------|-------------------------|-------------------|--------------------------------------------|
|                                                                 | Início + Educacional + Acadêmico + Qu | adro de Aviso   |               |                         |                   |                                            |
| Acadêmico                                                       | Contexto Educacional                  |                 |               |                         |                   |                                            |
| - 😥 Quadro de Aviso<br>- 🥪 Dados pessoais<br>- 🏂 Mov. acadêmica | Curso:<br>Período Letivo:             |                 | Série:<br>RA: |                         |                   | <u>Alterar contexto educacional</u>        |
| Notas de avaliaçõe:                                             |                                       |                 |               |                         |                   |                                            |
|                                                                 |                                       | Contexto educa  | cional        |                         | ×                 |                                            |
| Ouadro de horários                                              |                                       | D. Jasting      | Selecione     | um Periodo Letivo/Curso |                   |                                            |
| Período de matrícul                                             |                                       | C 2013/1        | Administração | Bacharel                | UA01 Not          |                                            |
| 10 <u>Matrícula online</u><br>& <u>Ocorrências</u>              |                                       | C 2013/2        | Administração | Bacharel                | UA01 Not<br>19:00 |                                            |
|                                                                 |                                       | C 2014/1        | Administração | Bacharel                | UA01 Not<br>19:00 |                                            |
| Docs. Pendentes                                                 |                                       | C 2014/2        | Administração | Bacharel                | UA01 Not<br>19:00 |                                            |
| -                                                               |                                       |                 |               |                         |                   |                                            |
| Biblioteca                                                      |                                       |                 |               |                         |                   |                                            |
| Financeiro                                                      |                                       |                 |               |                         |                   |                                            |
| Materiais                                                       | Mensagens <u>Alertas</u>              |                 |               |                         |                   | · · · · · · · · · · · · · · · · · · ·      |
| Relatórios                                                      |                                       |                 |               |                         |                   |                                            |
| 灯 Iniciar 🛛 🚠 🛛 🕻                                               | 3                                     |                 |               |                         |                   | 🐑 🌘 08:30 💻                                |

Caso não encontre o período letivo **para o qual deseja rematrícular** ou estiver matriculado no **último período do seu curso** ou for **aluno não regular** você deverá procurar o **Protocolo Geral da Unidade Acadêmica**.

6º - Após a conclusão de todos os passos acima, o sistema lista as opções disponíveis;

| Usuário:                                                                          | Coligada: 1 - FUNDACÃ                          | O EDUCACIONAL DE C  | ARATINGA                                 |                      | Fale Conosco Ambiente + Sair |
|-----------------------------------------------------------------------------------|------------------------------------------------|---------------------|------------------------------------------|----------------------|------------------------------|
|                                                                                   | Início + Educacional + Acadêmico               | 🗸 + Quadro de Aviso |                                          |                      |                              |
| Acadêmico                                                                         | Contexto Educacional                           |                     |                                          |                      |                              |
| Duadro de Aviso                                                                   | Curso: Administração<br>Período Letivo: 2014/2 |                     | Habilitação: Bacharel<br>RA:             |                      | Alterar contexto educacional |
| - 🌾 <u>Notas de avaliaçõe</u><br>- 🔲 <u>Notas/faltas etapas</u>                   | Quadro de Avisos                               |                     |                                          |                      |                              |
| <ul> <li><u>A Frequência diária</u></li> <li><u>Ouadro de horários</u></li> </ul> | 🔍 Aviso de frequência                          |                     |                                          |                      |                              |
| Ativ. curriculares                                                                | Turma                                          | Disciplina          | Nome                                     | Situação             | Percentual de faltas         |
| Periodo de matricu                                                                | 40 - ADM                                       | 00007/1             | Administração de Operações Financeiras I | Pré-Matrícula Online | 0,00%                        |
| Matricula online                                                                  | 40 - ADM                                       | 00010               | Administração de Pessoal II              | Pré-Matrícula Online | 0,00%                        |
| Correncias                                                                        | 40 - ADM                                       | 00192               | Contabilidade de Custos                  | Pré-Matrícula Online | 0,00%                        |
| Matriz curricular                                                                 | 40 - ADM                                       | 00936               | Organização, Sistemas e Métodos II       | Pré-Matrícula Online | 0,00%                        |
| Plano de aula                                                                     | 40 - ADM SP                                    | 00468               | Filosofia e Ética                        | Pré-Matrícula Online | 0,00%                        |
| W Docs. Pendentes                                                                 | 40 - ADM SP                                    | 00812               | Metodologia Científica                   | Pré-Matrícula Online | 0,00%                        |
| ×1 >                                                                              |                                                |                     |                                          |                      |                              |
| Financeiro<br>Materiais<br>Relatórios                                             | Mensagens <u>Alertas</u>                       |                     |                                          |                      |                              |
| 🖉 Iniciar 🛛 🚠 🛛 👔                                                                 | 🗃 📵 🕡                                          |                     |                                          |                      | 🙀 🐑 🆙 08:31 📰                |

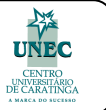

# **03. PROCESSO DE REMATRÍCULA**

**7º -** Para iniciar a renovação de matrícula clique na opção Acadêmico e logo em seguida em Matrícula Online

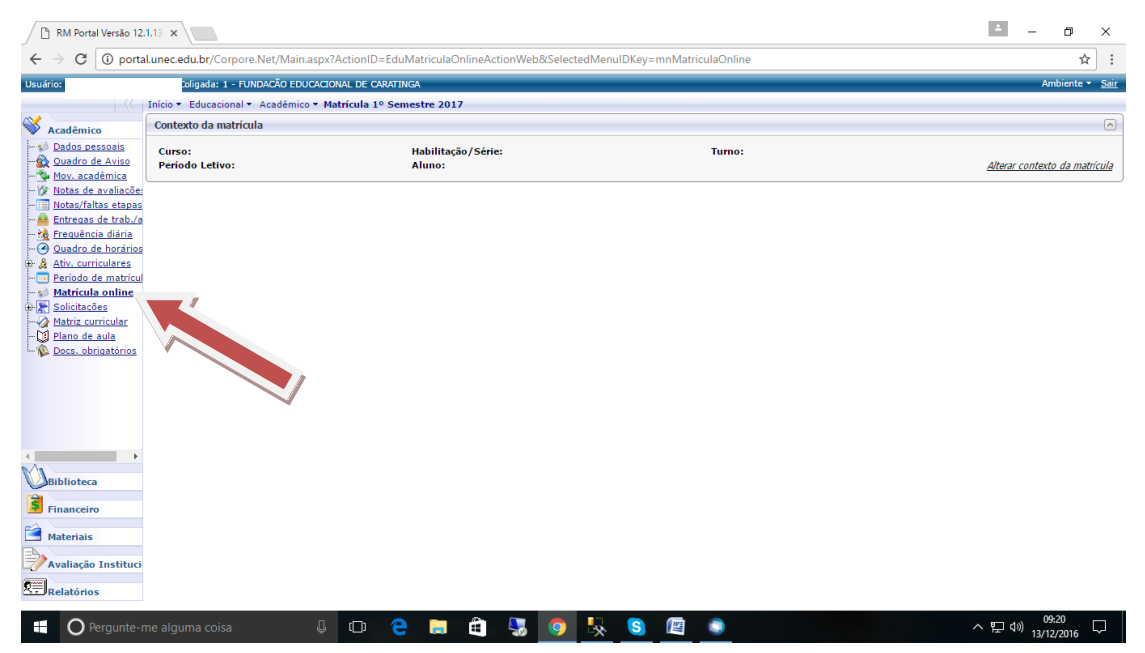

**8º** - Ao clicar neste link, o sistema apresenta um passo a passo para efetuar a sua rematrícula. Clique em Iniciar.

| 🗋 RM Portal Versão 12                                                                                                    | 2.1.13 ×                  |                                                                                                    | ≚ – ₫ ×                                 |
|----------------------------------------------------------------------------------------------------|---------------------------|----------------------------------------------------------------------------------------------------|-----------------------------------------|
| $\leftrightarrow$ $\rightarrow$ C (i) porta                                                                                                    | al.unec.edu.br/Corpore.Ne | et/Main.aspx?ActionID=EduMatricuIaOnlineActionWeb & SelectedMenuIDKey=mnMatricuIaOnline                                                                                                    | ☆ :                                     |
| Usuário: A                                                                                                    | la: 1 - FUNDA             | CÃO EDUCACIONAL DE CARATINGA                                                                                                    | Ambiente 👻 <u>Sair</u> .                |
|                                                                                                    | Início - Educacional - A  | Apresentação                                                                                                    |                                         |
| Acadêmico                                                                                                    | Contexto da matrícula     | Bem-vindo ao espaço de matrícula online!                                                                                                    |                                         |
|                                                                                                    | Curso:                    | Confira abaixo o passo a passo para realizar sua rematrícula:                                                                                                    |                                         |
| Coundro de Aviso     Mour cadémica     Mour cadémicadémica     Mour cadémica     Mour cadémica     Mour cadémica | Periodo Letivo:           | 1. Secione o príodo telho corrente e o curso par a valtar nu a rematricula.<br>2. Secione a antividas em que despis e matrixular dente a supestilea, ou anda, clque em adicionar para inserir disopinas de outros cursos e<br>grade.<br>3. Existe au matricula e, se estiver de acordo, selecione o tem Li e aceto.<br>6. Realtas elimento de matricula e, se estiver de acordo, selecione o tem Li e aceto.<br>6. Realtas elimento de matricula e, se estiver de acordo, selecione o tem Li e aceto.<br>6. Realtas elimento de matricula e, se estiver de acordo, selecione o tem Li e aceto.<br>6. Realtas elimento de matricula e, se estiver de acordo, selecione o tem Li e aceto.<br>6. Realtas elimento de matricula e, se estiver de acordo, selecione o tem Li e aceto.<br>6. Realtas elimento de matricula e, se estiver de acordo, selecione o tem Li e aceto.<br>6. Realtas elimento de matricula e, se estiver de acordo, selecione o tem Li e aceto.<br>6. Realtas elimento de matricula e, se estivato fenancero.<br>Importante:<br>Ao dicar em Finalizar a matriculasua solidaçõe ser á processada e confirmada após o pagamento da primeira parcela. O boleto estará disponível para<br>impressão no lina Financero - Estado Financero. | <u>Alterar contexto da matricula</u>    |
| A aliação Instituci<br>Relatórios                                                                                                    |                           | Iniciar         Fechar                                                                                                    |                                         |
| Pergunte-r                                                                                                    | me alguma coisa           | J D C 😄 📾 🔩 🧿 🍢 🔕 🖉 💿                                                                                                    | ^ 문 ∜) <sup>09:20</sup><br>13/12/2016 모 |

**9º** - Ao clicar neste link, o sistema verificará se existe alguma pendência que impede a sua rematricula. Caso apareça alguma das mensagens abaixo, veja Orientações Gerais (Item 5), nas páginas 14 e 15, senão clique em avançar.

- Pendência Histórico Escolar;
- Pendência de unidade de ensino;
- Outras pendências administrativas;
- Aditamento FIES;

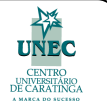

10º - Clique em Continuar matrícula...

| 🖹 RM Portal Versão 12                                                                                                    | 1.13 ×                   |                     |                    |                     |                             |              |   | ÷ –                          | 5 ×                |
|----------------------------------------------------------------------------------------------------|--------------------------|---------------------|--------------------|---------------------|-----------------------------|--------------|---|------------------------------|--------------------|
| $\leftrightarrow$ $\rightarrow$ C (1) porta                                                                                                    | I.unec.edu.br/Corpore.Ne | et/Main.aspx?Action | nID=EduMatricula   | aOnlineActionWeb&Se | lectedMenuIDKey=mnMatricula | Online       |   |                              | ☆ :                |
| Usuário:                                                                                                    | FUND                     | ACÃO EDUCACIONAL D  | e caratinga        |                     |                             |              |   | Ambi                         | ente 👻 <u>Sair</u> |
|                                                                                                    | Início - Educacional - A | Seleção de contex   | xto                |                     |                             |              | × |                              |                    |
| Acadêmico Contexto da matricul:                                                                                                    |                          | Aluno:              | Aluno:             |                     |                             |              |   |                              |                    |
| Se Quadro de Aviso<br>🐄 Mov. acadêmica                                                                                                    | Período Letivo:          |                     |                    | Periodos letivo     | e cursos disponíveis        |              |   | <u>Alterar contexto d</u>    | <u>a matrícula</u> |
| 1/2 Notas de avaliaçõe:                                                                                                    |                          | Selecione Perio     | odo Letivo         | Curso               | Habilitação/Série           | Turno        |   |                              |                    |
| Constantial calue     Constantial calue     Constantial calue     Constantial calue     Constantial calue     Constantial     Constantial     Constantial     Constantial     Constantial     Constantial     Constantial     Constantial     Constantial     Constantial |                          | <b>0</b> 2017       | //1                | Administração       | Bacharelado                 | Noturno - FS |   |                              |                    |
| Biblioteca<br>Financeiro                                                                                                    |                          |                     |                    |                     |                             |              |   |                              |                    |
| Materiais<br>Avaliação Instituci<br>Relatórios                                                                                                    |                          | Continuar matric    | cula               | _                   |                             |              |   |                              |                    |
| O Pergunte-r                                                                                                    | me alguma coisa          | Û 🖸                 | ı <mark>e</mark> 肩 | ê 😓 🔇               | ) 😓 🔕 🖉 🔇                   |              |   | へ に (1)<br>の9:49<br>13/12/20 | <sub>016</sub> 💭   |

11º - Neste próximo passo o sistema lista as disciplinas referentes ao **semestre que você está se matriculando**, de acordo com o curso/semestre que o aluno se encontra.

|                                                                | FUNDAÇÃO EDUCAC                                | IONAL DE CARATING    | A                                        |                  |         |                     | Ambiente                           |
|----------------------------------------------------------------|------------------------------------------------|----------------------|------------------------------------------|------------------|---------|---------------------|------------------------------------|
| - { < -                                                        | Início 🔹 Educacional 👻 Acadêmico 💌 N           | 4atrícula 1º Semes   | stre 2017                                |                  |         |                     |                                    |
| cadêmico                                                       | Contexto da matrícula                          |                      |                                          |                  |         |                     |                                    |
| Dados pessoais<br>Duadro de Aviso<br>Nov. acadêmica            | Curso: Administração<br>Período Letivo: 2017/1 |                      | Habilitação/Série: Bacharelado<br>Aluno: |                  |         | Turno: Noturno - FS | <u>Alterar contexto da ma</u>      |
| otas de avaliaçõe:<br>otas/faltas etapas<br>ntregas de trab./a | 🌱 Confirmar matrícula                          |                      |                                          |                  |         | 0.                  | Apresentação 🦉 Quadro de hora      |
| requência diária<br>wadro de horários<br>tiv. curriculares     | Disciplinas sugeridas                          |                      |                                          |                  |         |                     | Créditos acad. selecionados: 283,3 |
| eríodo de matrícul                                             | Alertas                                        | Selecione            | Turma                                    | △ Créditos acad. | СН      | Тіро                | Situação                           |
| olicitações                                                    | ⊟ 3o. período                                  |                      |                                          |                  |         |                     |                                    |
| atriz curricular                                               | Disciplina: Análise das Demont                 | tações Financeiras e | e Contábeis (1.1.1820161.22)             |                  |         |                     |                                    |
| lano de aula                                                   |                                                | 4                    | 30 - ADM_N                               | 56,6667          | 68,0000 | Presencial          | Pré-Matrícula Online               |
| ocs. obrigatorios                                              | Disciplina: Direito III (1.1.1820              | 0161.23)             |                                          |                  |         |                     |                                    |
|                                                                |                                                | A.                   | 30 - ADM_N                               | 56,6667          | 68,0000 | Presencial          | Pré-Matrícula Online               |
|                                                                | Disciplina: Matemática Finance                 | ira (1.1.1820161.24  | 4)                                       |                  |         |                     |                                    |
|                                                                |                                                | st.                  | 30 - ADM_N                               | 56,6667          | 68,0000 | Presencial          | Pré-Matrícula Online               |
|                                                                | 😑 Disciplina: Organização, Sister              | mas e Métodos (1.1.  | .1820161.21)                             |                  |         |                     |                                    |
|                                                                |                                                | 1                    | 30 - ADM_N                               | 56,6667          | 68,0000 | Presencial          | Pré-Matricula Online               |
|                                                                | 😑 Disciplina: Trabalho Interdiscip             | linar Supervisionad  | o III (1.1.1820161.25)                   |                  |         |                     |                                    |
| olioteca                                                       |                                                | đ                    | 30 - ADM N                               | 56,6667          | 68,0000 | Presencial          | Pré-Matrícula Online               |
| anceiro                                                        |                                                |                      |                                          |                  |         |                     |                                    |
|                                                                |                                                |                      |                                          |                  |         |                     |                                    |
|                                                                |                                                |                      |                                          |                  |         |                     |                                    |
| iteriais                                                       |                                                |                      |                                          |                  |         |                     |                                    |
| Biblioteca<br>Financeiro                                       | 😑 Disciplina: Trabalho Interdiscip             | olinar Supervisionad | lo III (1.1.1820161.25)<br>30 - ADM_N    | 56,6667          | 68,0000 | Presencial          | Pré-Matrícula Online               |

12º - Clique no botão Continuar matrícula;

**13º** - A próxima etapa é destinada à leitura do Contrato de Prestação de Serviços Educacionais. Desejando cópia deste contrato clique no botão Imprimir;

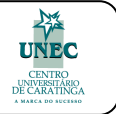

| rio: /                                                                       | Coligada: 1 - FUNDA                            | ção educacional de caratinga                                                                                                    |                            | and a second     |
|------------------------------------------------------------------------------|------------------------------------------------|----------------------------------------------------------------------------------------------------|----------------------------|------------------|
|                                                                              | Início - Educacional - Ac                      | Contrato financeiro                                                                                                    | ×                          |                  |
| Acadêmico                                                                    | Contexto da matrícula                          |                                                                                                    |                            |                  |
| <u>Dados pessoais</u><br>Quadro de Aviso                                     | Curso: Administração<br>Período Letivo: 2017/1 | CAMPUS NANUQUE<br>19.325.547/0001-95                                                                                                    | Alterar contex             |                  |
| Mov. acadêmica<br>Notas de avaliaçõe<br>Notas/faltas etapa                   | e<br>S Confirmar matricul                      | NELICIO CORDEIRO, SNI - ISRAEL FINHEIRO - 38660000<br>NANUOULE - MG<br>Fone: 3621-2473 Fax:                                                                                                    | Q. Apresentação 🛛 🜌 Quadr  | o de horá        |
| Entregas de trab./<br>Freguência diária                                      | Bisciplinas susoridas                          | *** DOCUMENTO VÁLIDO APENAS PARA VISUALIZAÇÃO ***<br>CONTRATO DE PRESTAÇÃO DE SERVIÇOS EDUCACIONAIS                                                                                                    | Créditos acad. selecionado | <b>s:</b> 283,33 |
| Ativ. curriculares<br>Período de matrícu<br>Matrícula online<br>Solicitações | Disciplinas sugendas                           | Aluno:         CPF:           Curso:         Periodo letivo: 2017/1           Endereço:         Bairro:           Cidade:         N                                                                                                    | Situação                   |                  |
| <u>Matriz curricular</u><br><u>Plano de aula</u><br>Docs. obrigatórios       | Disciplina : Direito                           | TERMO DE ADESÃO AO CONTRATO DE PRESTAÇÃO DE SERVIÇOS EDUCACIONAIS De um lad                                                                                                    | o: Pré-Matrícula Online    |                  |
|                                                                              | 😑 Disciplina: Matem                            | In COMAÇÃO ELOCACIÓNED DE CHARMANA FUNCIÓN FUNCIÓN ELOCACIÓN<br>Universitário de Caratinga - UNEC, com sede na AX: Moacyr de Mattos 49, Bairro Ca ou Centro, em Caratinga,<br>Minas Gerais, inscrita no CNPJ/ME sob o nº 19.325.547/0001-95, por seu representante legal, doravante<br>demoninede invelsemente "UNEC". CI ALSULA DEMOETRA DO DE TECO DEVESAD CÃO DE                                                                                                    | Pré-Matrícula Online       |                  |
|                                                                              | 😑 Disciplina: Organi                           | contrata o UNEC para a prestação dos serviços educacionais especificados no Contrato de Prestação de                                                                                                    | Pré-Matrícula Online       |                  |
| •                                                                            | 😑 Disciplina: Traball                          | Serviços Educacionais, conforme Clausula Quarta deste Termo de Adesão, correspondente na Ocurso de<br>Administração, Turno: Noturno - FS Período Letivo 2017/1, pelo prazo de 6 (seis) meses, 1.2 O UNEC pod<br>oferecer até 20% (vinte por cento) da carea horária total dos cursos na modalidade a distância, em disciplina                                                                                                    | lerá Pré-Matrícula Online  |                  |
| Biblioteca<br>Financeiro<br>Materiais                                        |                                                | ofertadas sob a forma modular, de conformidade com a Portaria n. 4.059, de 10 de dezembro de 2004, do<br>Ministério da Educação e Cultura - MEC, conforme regulamentação própria do Conselho de Ensimo do UNI<br>13 O aluno autoriza o UNEC, a remeter-the comunicações oficiais e inoficiais, por todos os meios tangívei<br>intangíveis de envio, por ele fornecidas no ato da matrícula/rematrícula, como por exemplo: e-mail, SMS,<br>torpedos, etc. CLÁUSULA SEGUNDA - DO PREÇO PELA PRESTAÇÃO DE SERVIÇOS | Pré-Matricula Online       |                  |
| Avaliação Instituc<br>Relatórios                                             |                                                | Li e aceito (Finalizar) Fechar                                                                                                    |                            |                  |

**14º -** Após a leitura do Contrato de Prestação de Serviços, clique em "<u>Li e aceito" (que fica no</u> final do contrato);

15º - Sua rematrícula foi concluída com sucesso. Clique no botão OK.

| 🖹 RM Portal Versão 12.                                                                                                    | 1.13 ×                                                 |               |                                   |                    |                |            | ▲ – @ ×                                |  |  |
|----------------------------------------------------------------------------------------------------|--------------------------------------------------------|---------------|-----------------------------------|--------------------|----------------|------------|----------------------------------------|--|--|
| $\leftrightarrow$ $\rightarrow$ C (i) porta                                                                                   | l.unec.edu.br/Corpore.Net/Main.aspx?Act                | ionID=EduM    | fatriculaOnlineActionWeb&Selected | MenuIDKey=mnN      | /atriculaOnlin | ie         | ☆ :                                    |  |  |
| Usuário                                                                                                    | igada: 1 - FUNDACÃO EDUCACIONA                         | L DE CARA     | portal.unec.edu.br diz:           |                    | ×              |            | Ambiente 👻 <u>Sair</u>                 |  |  |
| Acadêmico                                                                                                    | Contexto da matrícula                                  |               | Matrícula concluída com sucesso!  |                    |                |            |                                        |  |  |
|                                                                                                    | Curso: Administração<br>Período Letivo: 2017/1         |               |                                   |                    | ок 🖡           |            | Alterar contexto da matrícula          |  |  |
| 10 Notas de avaliaçõe:<br>                                                                                                    | 🛩 Confirmar matrícula                                  |               |                                   |                    |                |            | Q. Apresentação 🛛 🖉 Quadro de horários |  |  |
| <u> <u> </u> <u> <u>Requência diária</u><br/><u> <u>Ouadro de horários</u><br/><u> <u>Ativ. curriculares</u> </u></u></u></u> | Disciplinas sugeridas                                  |               |                                   | Crèditos acad. sel |                |            |                                        |  |  |
| Período de matrícul                                                                                                    | Alertas                                                | Selecione     | Turma 2                           | Créditos acad.     | СН             | Тіро       | Situação                               |  |  |
| Matricula online                                                                                                    | 😑 30. período                                          |               |                                   |                    |                |            | <b>^</b>                               |  |  |
| Matriz curricular                                                                                                    | <ul> <li>Disciplina: Análise das Demontaçõe</li> </ul> | s Financeiras | e Contábeis (1.1.1820161.22)      |                    |                |            |                                        |  |  |
| 🔰 <u>Plano de aula</u>                                                                                                    |                                                        | 1             | 30 - ADM_N                        | matrícula          | 68,0000        | Presencial | Pré-Matrícula Online                   |  |  |
| W Docs. obrigatórios                                                                                                    | Disciplina: Direito III (1.1.1820161)                  | 23)           | (*/)                              |                    |                |            |                                        |  |  |
|                                                                                                    |                                                        | 1             | 3o - ADM_N                        | 56,6667            | 68,0000        | Presencial | Pré-Matrícula Online                   |  |  |
|                                                                                                    | 😑 Disciplina: Matemática Financeira (                  | 1.1.1820161.2 | 24)                               |                    |                |            |                                        |  |  |
|                                                                                                    |                                                        | 1             | 3o - ADM_N                        | 56,6667            | 68,0000        | Presencial | Pré-Matrícula Online                   |  |  |
|                                                                                                    | 😑 Disciplina: Organização, Sistemas e                  | Métodos (1.)  | 1.1820161.21)                     |                    |                |            |                                        |  |  |
| 4                                                                                                    |                                                        | 1             | 3o - ADM_N                        | 56,6667            | 68,0000        | Presencial | Pré-Matrícula Online                   |  |  |
| M                                                                                                    | 😑 Disciplina: Trabalho Interdisciplinar                | Supervisiona  | do III (1.1.1820161.25)           |                    |                |            |                                        |  |  |
| Biblioteca                                                                                                    |                                                        | 1             | 30 - ADM_N                        | 56,6667            | 68,0000        | Presencial | Pré-Matrícula Online                   |  |  |
| Financeiro                                                                                                    |                                                        |               |                                   |                    |                |            |                                        |  |  |

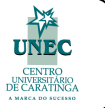

**16° -** Nesta próxima tela será apresentado o comprovante de rematrícula. Clique no botão para imprimir.

| 🗋 RM Portal Versão 12.                                                        | 1.13 ×                                         |                                                                     |                                                                                          |                                                                           |                                                         |                                              |                                             |                                                                                    |      |                  | <u> </u>      | ٥                     | ×             |
|-------------------------------------------------------------------------------|------------------------------------------------|---------------------------------------------------------------------|------------------------------------------------------------------------------------------|---------------------------------------------------------------------------|---------------------------------------------------------|----------------------------------------------|---------------------------------------------|------------------------------------------------------------------------------------|------|------------------|---------------|-----------------------|---------------|
| $\leftrightarrow$ $\rightarrow$ C (i) porta                                   | I.unec.edu.br/Corpore.Ne                       | t/Main.aspx?Actio                                                   | onID=EduMatriculaOnlineActi                                                              | ionWeb&Select                                                             | ed Menul DK                                             | ey=mnM                                       | atriculaOr                                  | line                                                                               |      |                  |               | \$                    | :             |
| Usuário:                                                                      | da: 1 - FUNDA                                  | CÃO EDUCACIONAL                                                     | DE CARATINGA                                                                             |                                                                           |                                                         |                                              |                                             |                                                                                    |      |                  |               | Ambiente 👻            | <u>Sair</u>   |
|                                                                               | Início 👻 Educacional 👻 Ac                      | Comprovante                                                         |                                                                                          |                                                                           |                                                         |                                              |                                             |                                                                                    | ×    | 1                |               |                       |               |
| Acadêmico                                                                     | Contexto da matrícula                          |                                                                     |                                                                                          |                                                                           |                                                         |                                              |                                             | <u> </u>                                                                           |      |                  |               |                       |               |
| - Dados pessoais<br>- Dados pessoais<br>- Quadro de Aviso<br>- Mov. acadêmica | Curso: Administração<br>Período Letivo: 2017/1 | CAMPUS NANUQU<br>19.325.547/0001-95                                 | JE<br>;                                                                                  |                                                                           |                                                         |                                              |                                             | Imprimir                                                                           |      | A                | iterar conte  | xto da mati           | <u>rícula</u> |
| W Notas de avaliaçõe:<br>                                                     | ؇ Confirmar matrícul                           |                                                                     | Curso: AE                                                                                | COMPROVANTE DE<br>Período letivo:<br>DMINISTRAÇÃO Hi<br>Período: 3 Turno: | MATRÍCULA<br>2017/1<br>abilitação: Bach<br>Noturno - FS | arelado                                      |                                             |                                                                                    |      | Apresentação     | 📰 Quadr       | o de horár            | rios          |
| Quadro de horários                                                            | Disciplinas sugeridas                          | Identificaçãr<br>Matrícula:<br>Nome                                 |                                                                                          |                                                                           |                                                         |                                              |                                             |                                                                                    |      | Créditos acad. s | elecionado    | <b>&gt;s:</b> 283,333 | 35            |
| Periodo de matricul     Matrícula online                                      | Ale                                            | Pai:<br>Mãe:                                                        |                                                                                          |                                                                           |                                                         |                                              |                                             |                                                                                    |      | Situação         |               |                       |               |
| Solicitações     Matriz curricular     Plano de aula                          | ⊖ 36. periodo<br>⊖ Disciplina: Análise         | Este documento info<br>curso Administração<br>Ensino, disponíveis i | rma que<br>- Bacharelado. O aceite da matrícula<br>no Guia do Aluno, à quitação da 1º pa | solicitou ma<br>está condicionado à<br>rcela até a data de s              | atrícula em 201<br>i observância d<br>seu vencimento    | 7/1, nesta U<br>1s regras ac<br>e à inexistê | niversidade,<br>adêmicas e<br>ncia de débit | nas turmas relacionadas, no<br>administrativas da Instituição de<br>os anteriores. |      | Pré-Matrícula C  | Inline        |                       |               |
| L- 🖗 <u>Docs. obrigatórios</u>                                                | 😑 Disciplina: Direito                          | Cód.<br>Disciplina                                                  | Disciplina                                                                               |                                                                           | Período                                                 | с.н.                                         | Turma                                       | Situação da<br>matrícula                                                           |      | Pré-Matrícula C  | Inline        |                       |               |
|                                                                               | 😑 Disciplina: Matem                            | 1.1.1820161.22                                                      | Análise das Demontações Fina<br>Contábeis                                                | nceiras e                                                                 | 3o.<br>período                                          | 68,0000                                      | 30 -<br>ADM_N                               | Pré-Matrícula                                                                      | 1.00 |                  |               |                       |               |
|                                                                               |                                                | 1.1.1820161.23                                                      | Direito III                                                                              |                                                                           | 3o.<br>período                                          | 68,0000                                      | 3o -<br>ADM_N                               | Pré-Matrícula                                                                      |      | Pré-Matrícula C  | nline         |                       |               |
|                                                                               | 😑 Disciplina: Organi                           | 1.1.1820161.24                                                      | Matemática Financeira                                                                    |                                                                           | 3o.<br>período                                          | 68,0000                                      | 30 -<br>ADM N                               | Pré-Matrícula                                                                      |      |                  |               |                       |               |
|                                                                               | 🕀 Disciplina: Traball                          | 1.1.1820161.21                                                      | Organização, Sistemas e Méto                                                             | dos                                                                       | 3o.<br>período                                          | 68,0000                                      | 30 -<br>ADM_N                               | Pré-Matrícula                                                                      |      | Pré-Matrícula C  | Inline        |                       |               |
| Biblioteca                                                                    |                                                | 1.1.1820161.25                                                      |                                                                                          | rvisionado III                                                            | 3o.<br>período                                          | 68,0000                                      | 30 -<br>ADM_N                               | Pré-Matrícula                                                                      |      | Pré-Matrícula C  | nline         |                       |               |
| Financeiro                                                                    |                                                |                                                                     |                                                                                          |                                                                           |                                                         |                                              |                                             |                                                                                    |      |                  |               |                       |               |
| Materiais                                                                     |                                                |                                                                     |                                                                                          |                                                                           |                                                         |                                              |                                             |                                                                                    |      |                  |               |                       |               |
| Avaliação Instituci                                                           |                                                |                                                                     | _                                                                                        |                                                                           |                                                         |                                              |                                             |                                                                                    | ÷    |                  |               |                       |               |
| Relatórios                                                                    |                                                | Fechar                                                              |                                                                                          | _                                                                         | _                                                       | _                                            | _                                           |                                                                                    |      |                  |               |                       |               |
|                                                                               |                                                | _                                                                   |                                                                                          |                                                                           |                                                         |                                              |                                             | _                                                                                  |      | _                |               | 10-04                 |               |
| O Pergunte-n                                                                  | ne alguma coisa                                | Ų (                                                                 | י פ 📄 🛍                                                                                  | 🈓 🔇 😒                                                                     | <u>×</u> (                                              |                                              |                                             |                                                                                    |      | ~ 1              | 고 (19)<br>13/ | 12/2016               | $\Box$        |

## 04. IMPRESSÃO DO BOLETO BANCÁRIO

Observação: O boleto deverá ser pago até o dia do vencimento, pois caso contrário o processo de rematrícula será invalidado.

**17º** - Selecione a opção "Extrato Financeiro" disponível no menu "Financeiro". Conforme a imagem abaixo:

| Usuári                                  | Coligada: 1 - FUNDACÃO EDU(                                 | CACIONAL DE CARATINGA                                                     |                          | <u>Fale Conosco</u> Ambiente • <u>Sair</u> |
|-----------------------------------------|-------------------------------------------------------------|---------------------------------------------------------------------------|--------------------------|--------------------------------------------|
|                                         | Início • Educacional • Financeiro • Ext                     | rato financeiro                                                           |                          |                                            |
| Acadêmico                               | Contexto Educacional                                        |                                                                           |                          |                                            |
| Biblioteca                              | Curso: Administração<br>Período Letivo: 2014/2              | Habilitação: Bacharel<br>RA:                                              |                          | <u>Alterar contexto educaciona/</u>        |
| Financeiro                              | Vencimento: 10/07/2014<br>IPTE:                             | Total: 741,30                                                             | Situação: Em aberto      | - BOLETO                                   |
| Beneficios     Materials     Relatórios | Mensagens Alertas<br>Consulte os lançamentos abertos para o | aluno. Para imprimir a 2ª via de boleto é necessário clicar no botão "Bol | eto" na lateral direita. |                                            |
| 🖉 Iniciar 🛛 🚠 🛛 🛛                       | 🗃 🕑 <u>[</u>                                                |                                                                           |                          | 😼 🐑 🌘 08:43 💻                              |

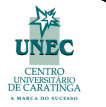

18º - Clique em "Boleto" conforme ilustração abaixo:

| Usuário:          | Coligada: 1 - FUNDAÇÃO EDU                                         | UCACIONAL DE CARATINGA                                                                   |                     | <u>Fale Conosco</u> Ambiente • <u>Sair</u> |
|-------------------|--------------------------------------------------------------------|------------------------------------------------------------------------------------------|---------------------|--------------------------------------------|
|                   | Início + Educacional + Financeiro + Ex                             | strato financeiro                                                                        |                     |                                            |
| Acadêmico         | Contexto Educacional                                               |                                                                                          |                     |                                            |
| Biblioteca        | Curso: Administração<br>Período Letivo: 2014/2                     | Habilitacão: Bacharel<br>RA:                                                             |                     | Alterar contexto educacional               |
| Pinanceiro        | Vencimento: 10/07/2014                                             | Total: 741,30                                                                            | Situação: Em aberto |                                            |
| Beneficios        | IPTE:                                                              |                                                                                          |                     | BOLETO                                     |
| Materiais         | Mensagens <u>Alartas</u><br>Consulte os langamentos abertos para r | o aluno. Para imprimir a 2ª via de boleto é necessário clicar no botão "Boleto" na later | al direta.          |                                            |
| 🖉 Iniciar 🛛 🛔 🗵 🏌 | a 💽 🚾                                                              |                                                                                          |                     | 😼 🐑 🌘 08:43 💻                              |

**19º** - O Sistema processa a solicitação e após sua conclusão o Boleto será exibido na tela:

**20º**. Após a confirmação do pagamento deste boleto a Renovação de Matrícula é confirmada em um prazo médio de 3 dias úteis.

Parabéns! Sua rematrícula foi renovada com sucesso!

Qualquer dúvida entre em contato através do e-mail: suporte.portal@funec.br

Obrigado.

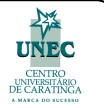

**Obs.:** Caso apareça a mensagem abaixo entre o período de matrícula, após você clicar em **Matrícula Online**, significa que você já aceitou o contrato, e fez a sua rematrícula, no entanto, é necessário que imprima o boleto na opção **Financeiro>Extrato Financeiro** e pague até o dia do vencimento.

| Usuário:                  | a   Coligada: 1 - FUNDACÃO EDUCAC          | IONAL DE CARATINGA   | e Conosco 🧳 | Ambiente 👻 <u>Sair</u> |
|---------------------------|--------------------------------------------|----------------------|-------------|------------------------|
|                           | Início - Educacional - Acadêmico - Matríco | ıla 2º Semestre 2014 |             |                        |
| ~                         |                                            |                      |             |                        |
| 💜 Acadêmico               |                                            |                      |             |                        |
| - 🙀 Quadro de Aviso       | Matricula online não disponível.           |                      |             |                        |
| - 🔮 <u>Dados pessoais</u> |                                            |                      |             |                        |
| Mov. acadêmica            |                                            |                      |             |                        |
| <u>Motas de avaliaçõe</u> | 2                                          |                      |             |                        |
| Notas/faitas etapa        | 5                                          |                      |             |                        |
| Requencia diaria          |                                            |                      |             |                        |
| Quadro de norario         | 2                                          |                      |             |                        |
| Período de metrico        |                                            |                      |             |                        |
| Matrícula opline          | <u>n</u>                                   |                      |             |                        |
| - Corrências              |                                            |                      |             |                        |
|                           |                                            |                      |             |                        |
| - 🚺 Plano de aula         |                                            |                      |             |                        |
| Docs. Pendentes           |                                            |                      |             |                        |
|                           |                                            |                      |             |                        |
|                           |                                            |                      |             |                        |
|                           |                                            |                      |             |                        |
|                           |                                            |                      |             |                        |
|                           |                                            |                      |             |                        |
|                           |                                            |                      |             |                        |
|                           |                                            |                      |             |                        |
|                           |                                            |                      |             |                        |
|                           |                                            |                      |             |                        |
|                           | 1                                          |                      |             |                        |
| Biblioteca                |                                            |                      |             |                        |
|                           |                                            |                      |             |                        |
| S Financeiro              |                                            |                      |             |                        |
|                           |                                            |                      |             |                        |
| 🛄 Materiais               |                                            |                      |             |                        |
|                           |                                            |                      |             |                        |
| Relatorios                |                                            |                      |             |                        |
| 灯 Iniciar 🛛 🛼 🛛 🛛         |                                            |                      |             | 🐑 🕼 11:12 戻            |
|                           |                                            |                      | 1.00        |                        |

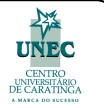

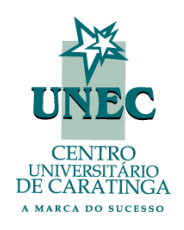

#### Dúvidas / Perguntas Frequentes

#### 1 – A página do portal do aluno não abre e aparece um alerta de segurança do sistema?

Verifique se seu navegador esta configurado para bloquear pop-up, caso esteja desmarque esta opção.

#### 2 – Não aparece o campo com o novo período letivo para realizar a matrícula.

Verifique se você encontra-se com alguma pendência administrativa, em caso afirmativo procure o registro acadêmico para regularizar a pendência e efetuar a matrícula no período.

#### 3 – Após confirmar o contrato estou matriculado no período letivo?

Não. Apenas após o pagamento do boleto de matrícula é que o processo será efetivado.

#### 4 – O boleto não quer aparecer.

Verifique se você tem instalado no computador o Adobe Reader, para visualizar arquivos tipo pdf.

#### 5 – Não consigo visualizar o período letivo da rematrícula. O que fazer?

Se o aluno não encontrar o período letivo referente a rematrícula ou se encontrar matriculado no último período do seu curso ou for aluno não regular ele deverá procurar o Registro Acadêmico.

#### 6 – Como desabilitar o POP-UP?

Internet Explorer> Ferramentas > Opções da internet > Privacidades > Desmarcar a opção: Ativar bloqueador de pop-up

Mozilla Firefox> Ferramentas>Opções>Conteúdo>Desmarcar a opção: Bloquear janelas pop-up.

**Google Chrome>** Configurações > Mostrar configurações avançadas > Configurações de Conteúdo> Marcar a opção> Permitir que todos os sites exibam pop-up.

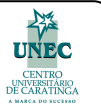

# **05. ORIENTAÇÕES GERAIS**

### Locais de Atendimento em Caratinga

### PENDÊNCIA DE HISTÓRICO ESCOLAR DO ENSINO MÉDIO

Comparecer no Protocolo da Unidade Acadêmica I, munido(a) de cópia autenticada do histórico do Ensino Médio Legível, sem cortes, com carimbos da escola.

**Obs.:** Históricos Escolares de curso médio EJA Modalidade a Distância, expedido pelo estado do Rio de Janeiro, só poderão ser aceitos como válidos mediante cópia da publicação do Diário Oficial – DO – RJ – contendo listagem onde retrate seu nome como concluinte de curso médio EJA Modalidade a Distância, conforme previsto no § 2º da Deliberação 292-04.

Horário de Atendimento: 08:00 às 11:00 / 13:00 às 17:00 E-mail: sra.unec@hotmail.com – Assunto contendo o seu nome completo e curso

Telefone: (33) 3322-7900 Ramais: 7901 / 7906

### PENDÊNCIA DE UNIDADES DE ENSINO

Conforme Manual do Aluno, somente, pode progredir para o período seguinte o aluno aprovado em todas as unidades de ensino ou que possuir até 4 (quatro) dependências. Neste caso, para efetivar a rematrícula o estudante deverá procurar o Protocolo da Unidade Acadêmica.

Horário de Atendimento: 08:00 às 11:00 / 13:00 às 17:00 E-mail: sra.unec@hotmail.com – Assunto contendo o seu nome completo e curso Telefone: (33) 3322-7900 Ramais: 7901 / 7906

### **OUTRAS PENDÊNCIAS ADMINISTRATIVAS**

Procurar a Secretaria Administrativa Unidade Acadêmica I, sala: 147A

Horário de Atendimento: 07:00 às 11:00 / 12:30 às 17:00 / 19:00 – 22:00 E-mail: tesouraria@funec.br – Assunto contendo o seu nome completo e curso Telefone: (33) 3322-7900 Ramal: 7933

### ADITAMENTO FIES

Procurar a Assistente Social Unidade Acadêmica I, sala: 127A ou Tesouraria

Horário de Atendimento CARATINGA: 08:00 às 11:00 / 13:00 às 17:00 E-mail: lucianacampos@funec.br – Assunto contendo o seu nome completo e curso Telefone: (33) 3322-7900 Ramal: 7927

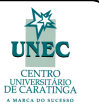

### Locais de Atendimento em Nanuque

### PENDÊNCIA DE HISTÓRICO ESCOLAR DO ENSINO MÉDIO

Comparecer no Protocolo da Unidade Acadêmica de Nanuque, munido(a) de cópia autenticada do histórico do Ensino Médio Legível, sem cortes, com carimbos da escola.

**Obs.:** Históricos Escolares de curso médio EJA Modalidade a Distância, expedido pelo estado do Rio de Janeiro, só poderão ser aceitos como válidos mediante cópia da publicação do Diário Oficial – DO – RJ – contendo listagem onde retrate seu nome como concluinte de curso médio EJA Modalidade a Distância, conforme previsto no § 2º da Deliberação 292-04.

Horário de Atendimento: 09:00 às 12:00 / 14:00 às 19:00

**E-mail:** secretaria.unecnanuque@hotmail.com – Assunto contendo o seu nome completo e curso **Telefone:** (33) 3621-2473

### PENDÊNCIA DE UNIDADES DE ENSINO

Conforme Manual do Aluno, somente, pode progredir para o período seguinte o aluno aprovado em todas as unidades de ensino ou que possuir até 4 (quatro) dependências. Neste caso, para efetivar a rematrícula o estudante deverá procurar o Protocolo da Unidade Acadêmica.

Horário de Atendimento: 09:00 às 12:00 / 14:00 às 19:00 E-mail: secretaria.unecnanuque@hotmail.com – Assunto contendo o seu nome completo e curso

**Telefone:** (33) 3621-2473

### **OUTRAS PENDÊNCIAS ADMINISTRATIVAS**

Procurar a Secretaria Administrativa

Horário de Atendimento: 09:00 às 12:00 / 14:00 às 19:00 E-mail: tesouraria.unecnanuque@hotmail.com – Assunto contendo o seu nome completo e curso Telefone: (33) 3621-2473

### **ADITAMENTO FIES**

Procurar a Assistente Social ou Tesouraria

Horário de Atendimento: 09:00 às 12:00 / 14:00 às 19:00 Telefone: (33) 3621-2473